# **QBit-Optronics GAS APP**

#### Ver. 1.0.1 for Android 6+

| 🗷 🔂 N 🛛 🖇 🗢 N               | 🗸 <sup>4G</sup> 📕 🖥 16:22 |        |                  |
|-----------------------------|---------------------------|--------|------------------|
| $\equiv$ QBit Optronics GAS | s :                       |        |                  |
|                             |                           |        | 🕈 🐨 🖹 🛔 2:23 PM  |
| OBit                        | Scale settings            |        |                  |
| Quit                        |                           | Gas #1 |                  |
|                             | Name:                     | a1     | Molecular weight |
|                             | R134                      | 1.0    | 102.0            |
|                             | ⊚ gr/y                    |        |                  |
|                             | ◯ 10-6 cc/s               |        |                  |
|                             |                           |        |                  |
|                             |                           | Gao #2 |                  |
|                             | Name:                     | a2     | Molecular weight |
|                             | R404                      | 1.0    | 97.6             |
|                             | ogr/y                     |        |                  |
|                             | ◯ 10-6 cc/s               |        |                  |
|                             |                           |        |                  |
| S.N.                        |                           | Gas #3 |                  |
|                             | Name:                     | a3     | Molecular weight |
|                             | R407                      | 1.0    | 86.2             |
|                             | o gr/y                    |        |                  |
|                             | ◯ 10-6 cc/s               |        |                  |
|                             |                           |        |                  |
|                             |                           | 0      |                  |
|                             | Name:                     | Gas #4 | Molecular        |
|                             |                           | 1.0    | 72.6             |
|                             | $\triangleleft$           | 0      |                  |

#### Qbit S.r.l.

Instruments for Environmental measures

#### www.qbit-optronics.com

Cap. Soc. euro 10.400 I.V. Reg. Imprese FI/C.F./P.IVA 04943910481 REA FI 0503304

Head Office: via La Farina 47 50132 Firenze

Facilities: via Vittorio Veneto 8/3 51039 Quarrata (PT)

## **Qbit-Optronics Leak-dectection APP** (for Android devices)

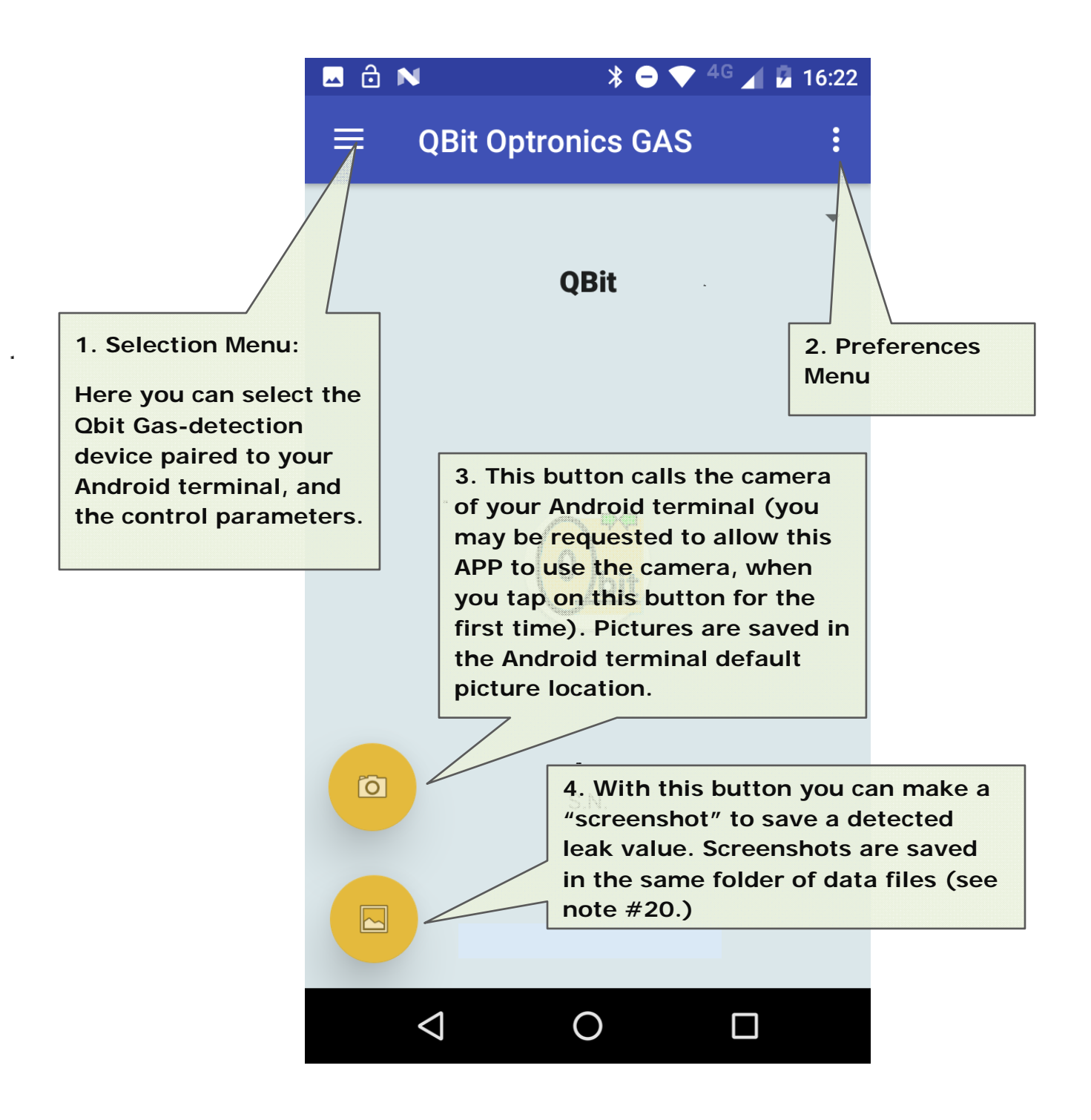

#### **CONNECTING TO A QBIT DEVICE**

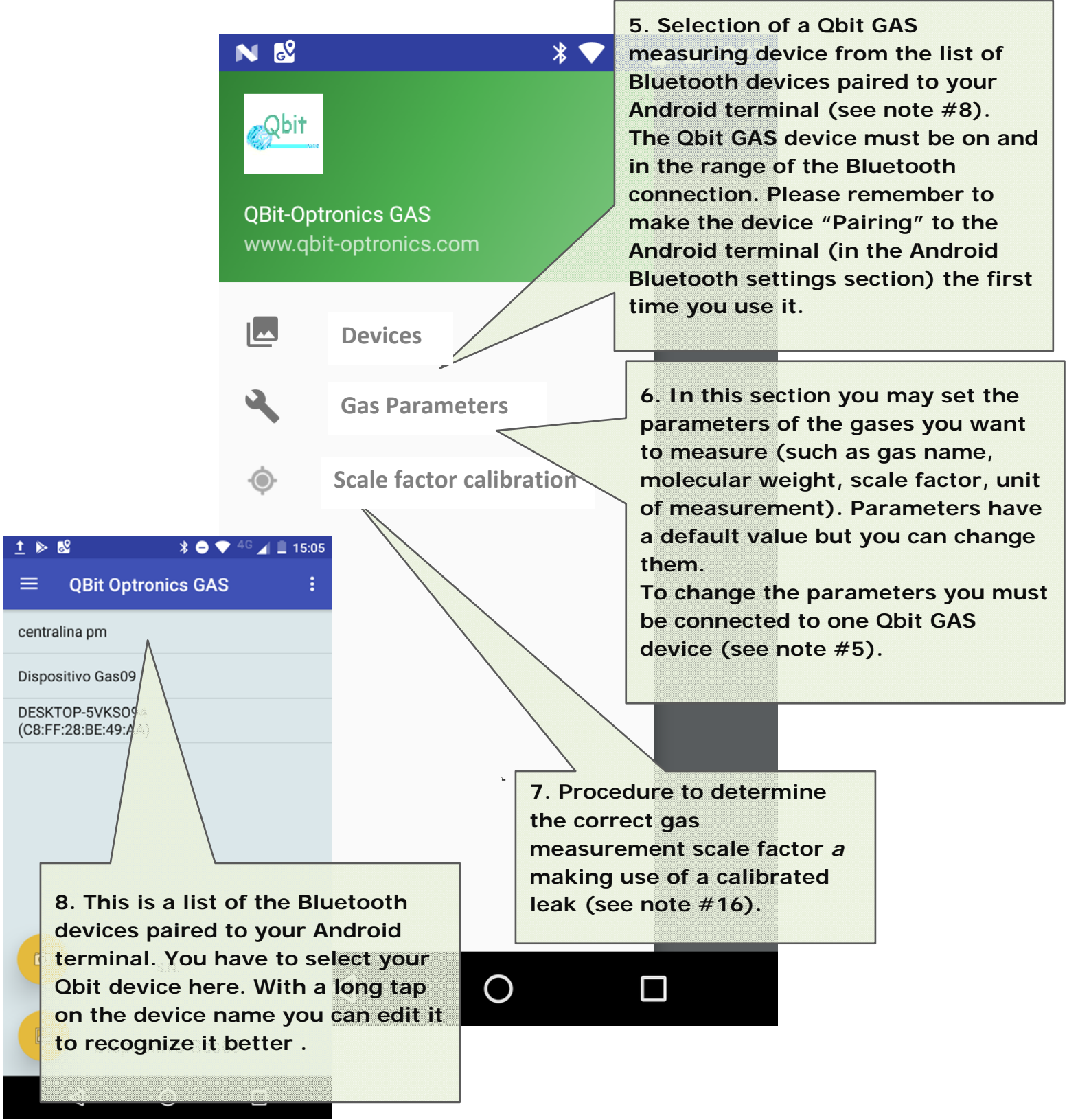

#### **ONCE THE CONNECTION TO A QBIT DEVICE IS SET**

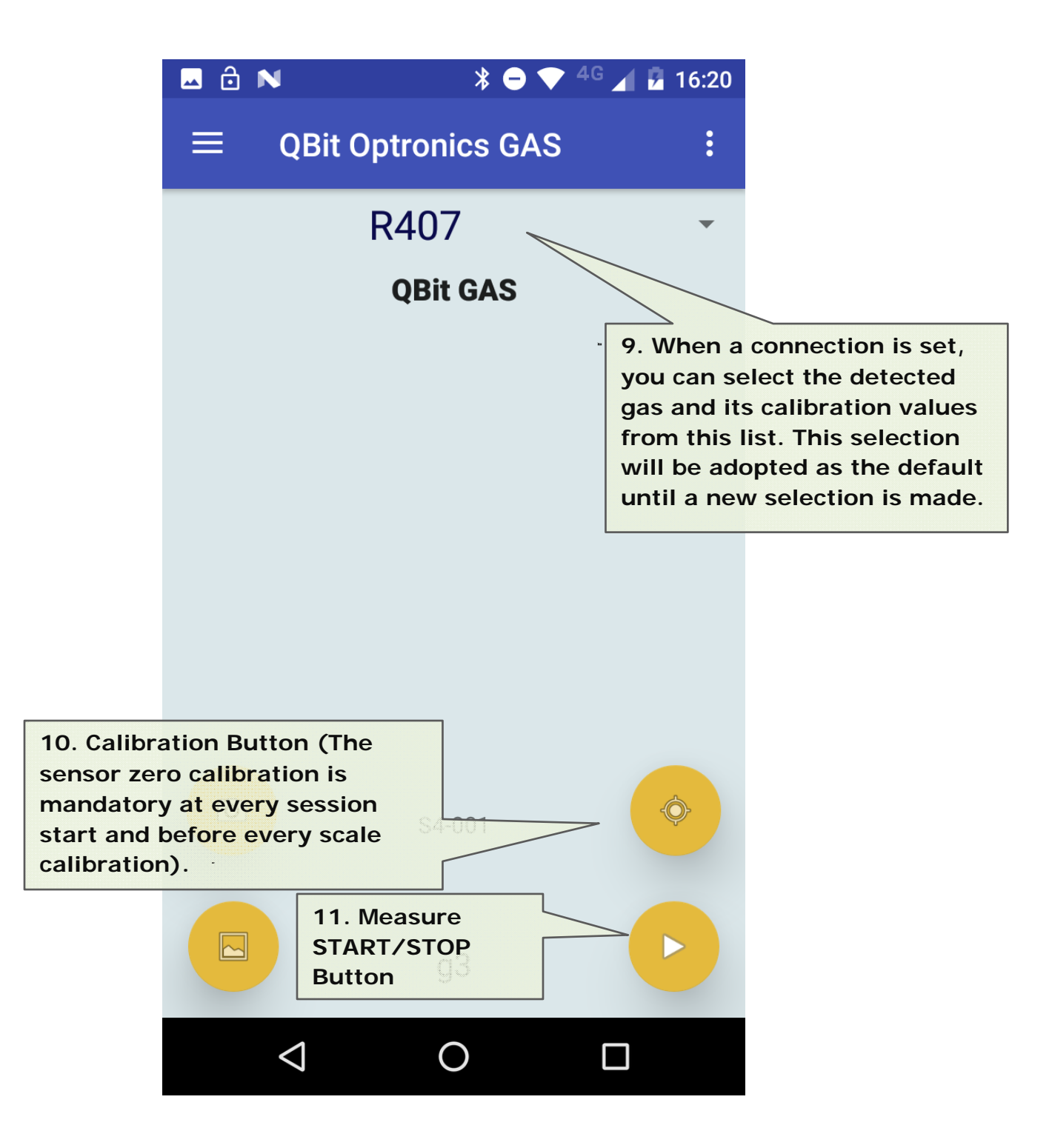

#### **GAS DETECTION**

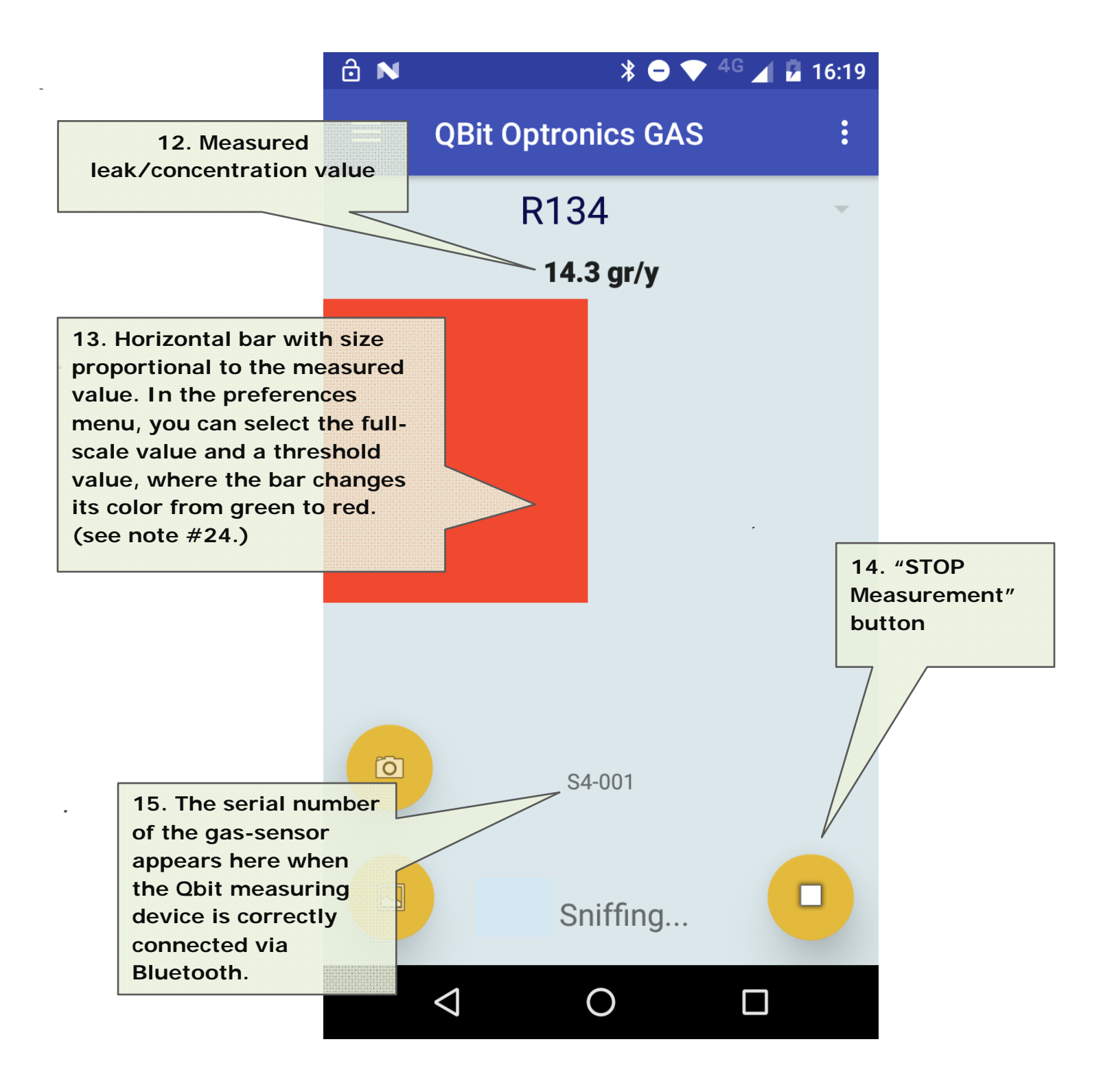

#### **GAS PARAMETERS**

|                         |        | Lai |
|-------------------------|--------|-----|
|                         |        |     |
| Scale settings          |        |     |
|                         | Gas #1 | Th  |
| Name:                   | а1     | ар  |
| R134                    | 1.0    | de  |
| ● gr/y                  |        | Th  |
| ◯ 10- <sup>6</sup> cc/s |        | au  |
|                         |        | the |

16. This APP supports five different gas types. In this panel that you can access from the menu (see note #6.) you can specify the gas name, its own scale factor, its molecular weight, and the unit of the measure you want to display. The gas name you indicate here will appear in the gas selection list described in the note #9.

The scale factor *a* can be set here or automatically determined following the instructions of the procedure described in the note #7.

|                         | Gas #2 |                  |              |
|-------------------------|--------|------------------|--------------|
| Name:                   | a2     | Molecular weight |              |
| R404                    | 1.0    | 97.6             |              |
| ● gr/y                  |        |                  |              |
| ◯ 10- <sup>6</sup> cc/s |        |                  |              |
|                         |        |                  |              |
|                         | Gas #3 |                  |              |
| Name:                   | а3     | Molecular weight |              |
| R407                    | 1.0    | 86.2             | 17. Save new |
| ● gr/y                  |        |                  | tapping here |
| ◯ 10-⁰ cc/s             |        |                  |              |
|                         |        |                  |              |
|                         | Gas #4 |                  |              |
| Name:                   | a4     | Molecular        |              |
| D/10                    | 1.0    | 70.6             |              |
| $\bigtriangledown$      | 0      |                  |              |

![](_page_7_Figure_0.jpeg)

## LAST CONNECTED DEVICE (DEFAULT SETTING)

![](_page_8_Figure_1.jpeg)

### **ERROR MESSAGES**

| Message                                                 | Action                                                  |
|---------------------------------------------------------|---------------------------------------------------------|
| Low level H.W. fault.                                   | Contact factory                                         |
| Very low Infrared signal.                               | Contact factory                                         |
| Infrared detector signal is too low (measurements can   | Sensor is still working. Please repeat one reset cycle. |
| be performed anyway).                                   | If the problem persists sensor needs revision.          |
| Calibration took place in a polluted environment or was | Perform a new calibration cycle in a clean air.         |
| performed too long ago.                                 |                                                         |
| Measurements performed without a calibration            | Perform a new calibration cycle.                        |